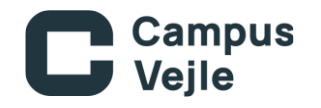

## 3CX – Windows App

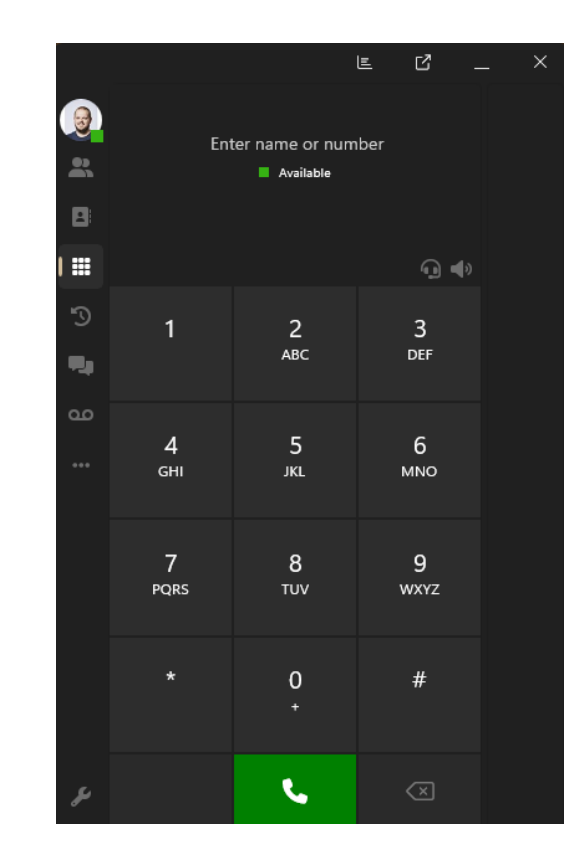

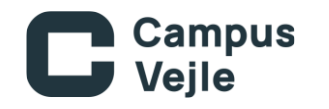

## Appen hentes knappen nedenfor

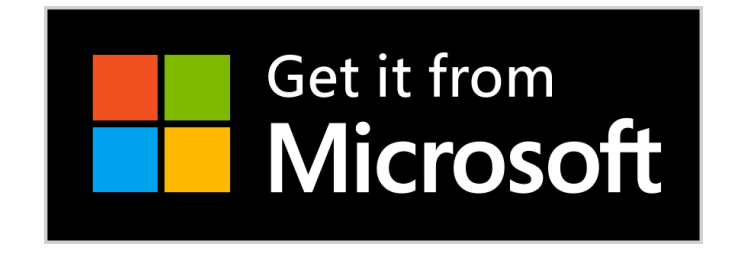

En betaversion af appen er også tilgængelig her

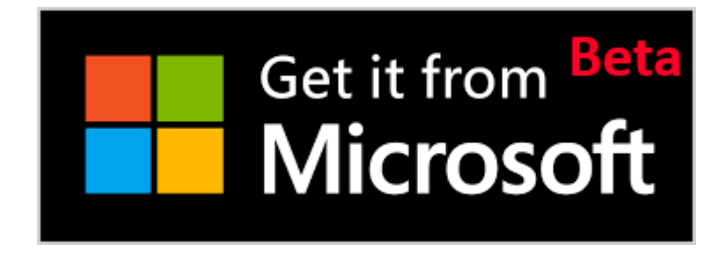

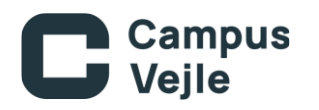

Tryk på **Hent** og afvent installationen

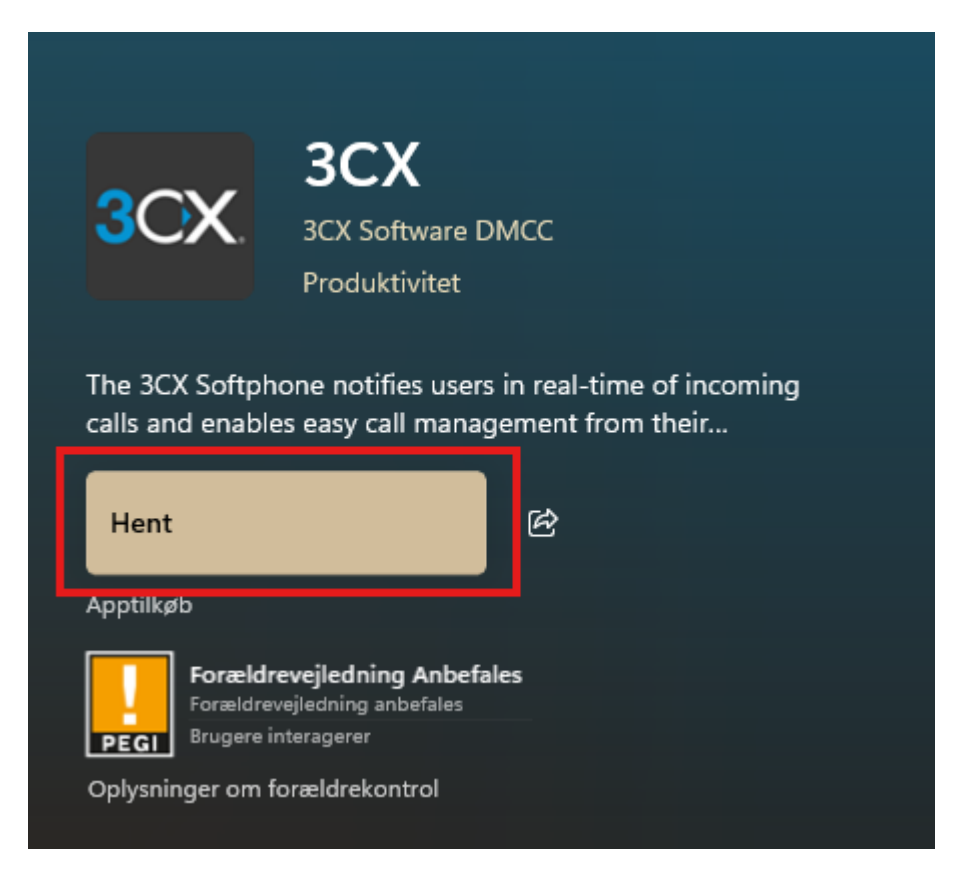

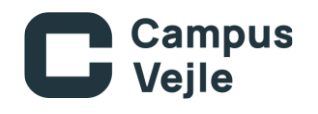

Når programmet er hentet og man starte det første gang skal der lige indtastes to ting.

**3CX URL:** 3cx.campusvejle.dk

Tryk derefter på tabulatorknappen, hvorefter **M365** bliver tilgængelig. Tryk på denne.

| 1     | 3CX URL                   |
|-------|---------------------------|
|       | 3cx.campusvejle.dk        |
|       |                           |
| L L L | Login Credentials         |
|       | Email or Extension Number |
|       | Password                  |
|       | Forgot password?          |
|       | Login                     |
| Q     | Dr Sign in                |
|       | Google                    |
|       | M365                      |
|       |                           |

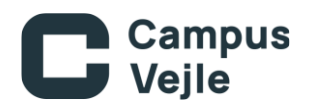

Du ledes nu til billedet, hvor der skal trykkes på **Microsoft** knappen

Herefter skal trykke på **Provision** 

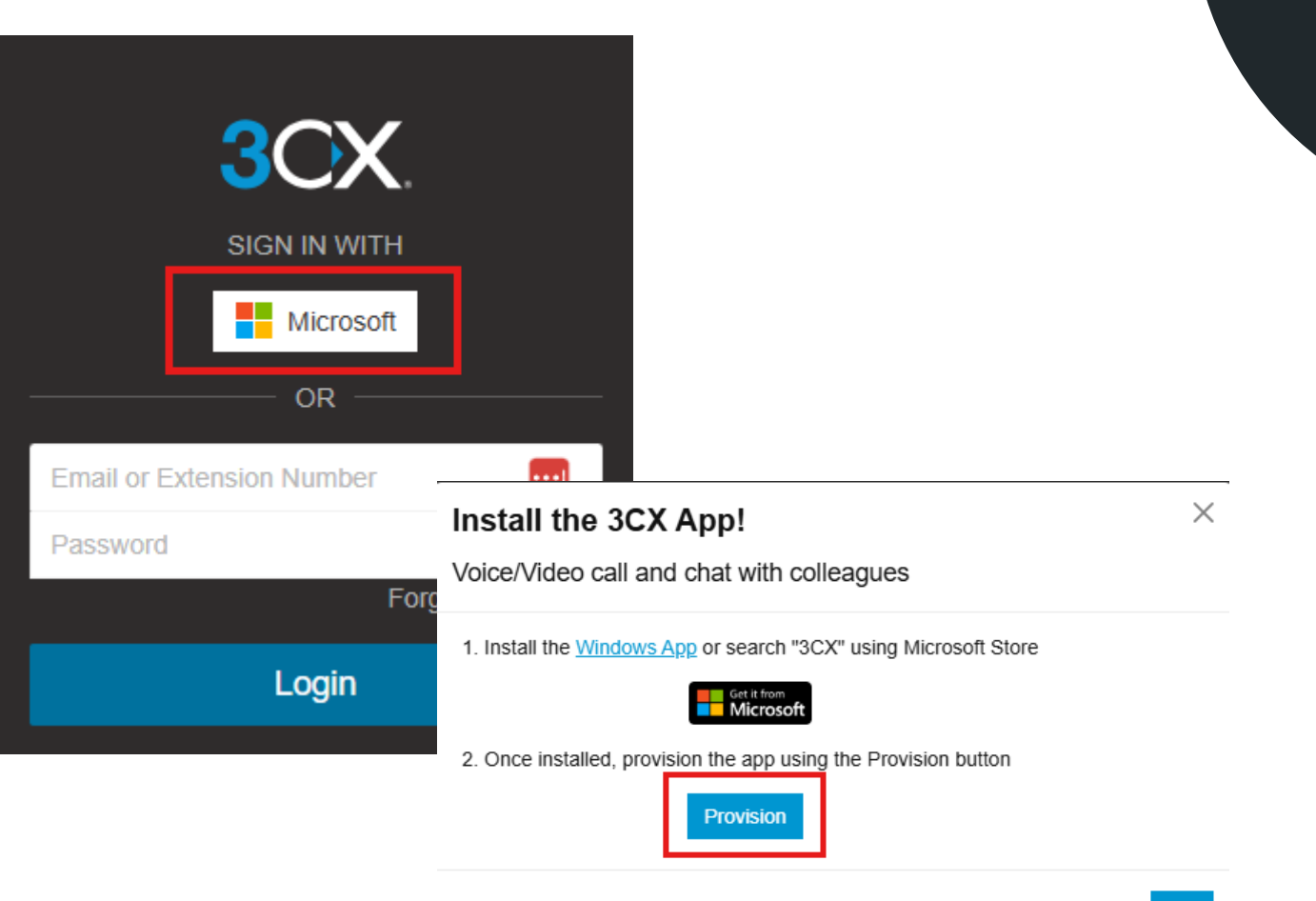

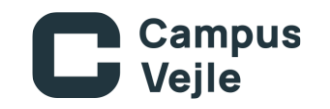

## Du er nu klar til at lave dit første opkald

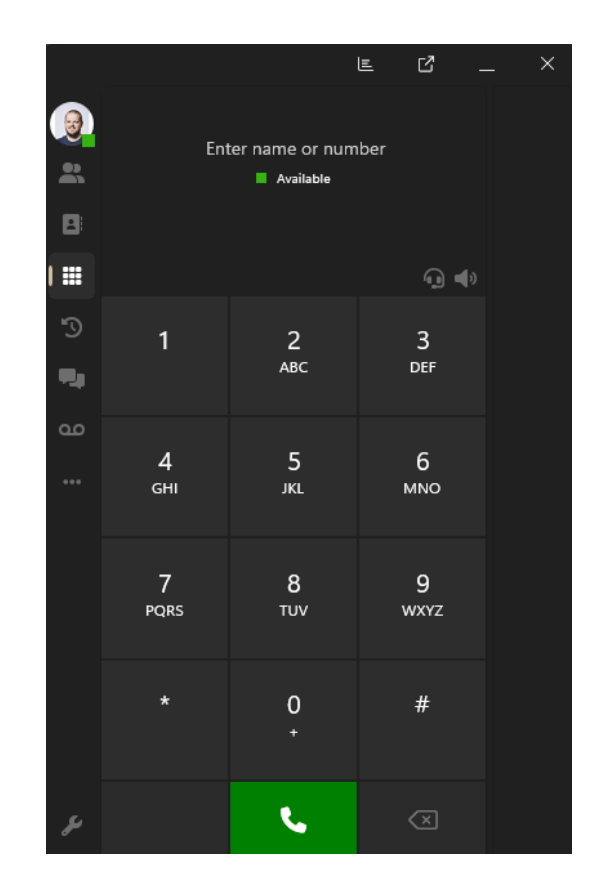

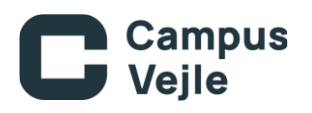

Der skal lige sættes lidt indstillinger, hvis man gerne vil have mulighed for at tage telefonen via headset.

- Tryk på indstillinger(Det lille værktøjsikon)
- 2. Tryk på Audio Options
- 3. Sæt flueben i headset
- 4. På listen skulle du gerne kunne finde dit headset

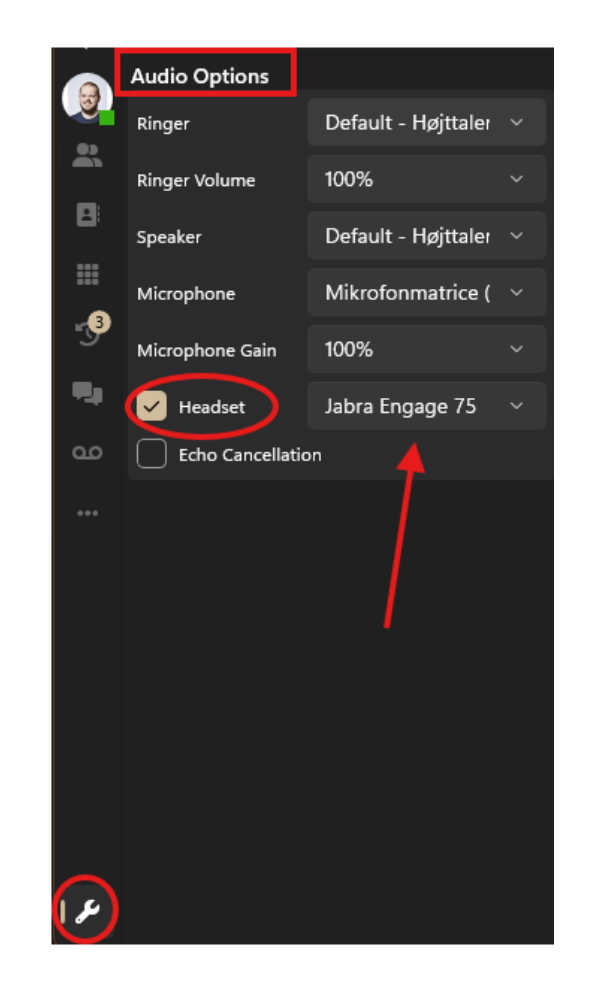

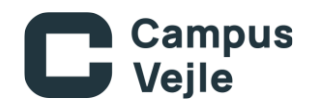

Du er nu klar til at begynde at bruge 3CX.

Husk at lukke skype helt ned. Da denne forhindre lyd og mikrofon i at virke.

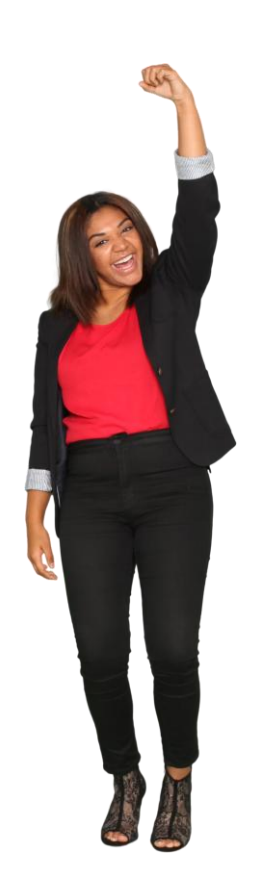